## Activating your camera for Moodle Proctoring Tool for MCQ examinations

You are requested to participate in the mock examination (<u>Course: ADOVH001 [unisa.ac.za]</u>) prior to sitting for any examination to resolve any technical challenges you may experience.

The guideline below outlines how to active your camera for Moodle Proctoring.

When starting the MCQ examination:

1. You will be asked to give "permission to use camera". (If you do not allow this, you won't continue with the exam):

| C Ahttps://dtls-ga.unisa.ac.za/mod/quiz/attempt.php?attempt=7058ccmid=70108                                                                                                    |                                |                                                                                                    | 🖻 🖈 💿 🛸                                                    |
|----------------------------------------------------------------------------------------------------|--------------------------------|----------------------------------------------------------------------------------------------------|------------------------------------------------------------|
| dtls-qa.unisa.ac.za wants to ×<br>Use your camera                                                                                                    | myAdmin                        |                                                                                                    | Admin User                                                 |
| Dat                                                                                                    | oring / Preview                |                                                                                                    |                                                            |
|                                                                                                    | oning / Preview                |                                                                                                    | Quiz pavigation                                            |
| Sample 01 58<br>Select one:                                                                                                    |                                | Question <b>1</b><br>Not yet answered<br>Marked out of 1.00<br>© Flag question<br><b>©</b> Edit question | 1     2     3       Finish attempt     Start a new preview |
| ○ True<br>○ False                                                                                                    |                                |                                                                                                    | Webcam                                                     |
|                                                                                                    |                                |                                                                                                    |                                                            |
|                                                                                                    |                                | Next page                                                                                                |                                                            |
|                                                                                                    |                                | Next page                                                                                                |                                                            |
|                                                                                                    |                                |                                                                                                    |                                                            |
|                                                                                                    |                                |                                                                                                    |                                                            |
| → C 🍙 https://dtls-qa.unisa.ac.za/mod/quiz/attempt.php?attempt=705&cmid=70                                                                                                    | 0108                           |                                                                                                    |                                                            |
| → C (a https://dtls-qa.unisa.ac.za/mod/quiz/attempt.php?attempt=705&cmid=70                                                                                                    | 0108<br><b>myN</b>             | Nodules 🔹 👘                                                                                              | nyAdmin                                                    |
| → C  https://dtls-qa.unisa.ac.za/mod/quiz/attempt.php?attempt=705&cmid=70 UNISA university of south arriva Dashboard Calendar                                                                                                    | 0108                           | Aodules -                                                                                                | nyAdmin                                                    |
| C     Attps://dtls-qa.unisa.ac.za/mod/quiz/attempt.php?attempt=705&cmid=7/     UNISA     Interview of south africa     Dashboard     Calendar Dashboard / Courses / Master/Project Sites 2022 / myUNISA Admin Units / Eco1                                                                                                    | 0108<br>myN<br>A / General / q | Nodules                                                                                                  | nyAdmin<br>pring / Preview                                 |
| C  https://dtls-qa.unisa.ac.za/mod/quiz/attempt.php?attempt=705&cmid=70  Dashboard Calendar  Dashboard Calendar  Dashboard / Courses / Master/Project Sites 2022 / myUNISA Admin Units / Ecol Sample 01 58                                                                                                    | 0108<br>myN<br>A / General / q | Modules ▼ m<br>uiz_04052022_Procte                                                                       | nyAdmin<br>pring / Preview                                 |
| C  https://dtls-qa.unisa.ac.za/mod/quiz/attempt.php?attempt=705&cmid=71  UNISA  university of south arica  Dashboard Calendar  Dashboard / Courses / Master/Project Sites 2022 / myUNISA Admin Units / Eco1 Sample 01 58  Select one:                                                                                                    | 0108<br>myN<br>A / General / q | Aodules ▼ r                                                                                              | nyAdmin<br>pring / Preview                                 |
| C  https://dtls-qa.unisa.ac.za/mod/quiz/attempt.php?attempt=705&cmid=7/ C  Dashboard Calendar  Dashboard Calendar  Dashboard / Courses / Master/Project Sites 2022 / myUNISA Admin Units / Eco1 Sample 01 58  Select one: True                                                                                                    | 0108<br>myN<br>A / General / q | Modules ▼ m<br>Juiz_04052022_Procte                                                                      | nyAdmin<br>pring / Preview                                 |
| <ul> <li>→ C          <ul> <li>Attps://dtls-qa.unisa.ac.za/mod/quiz/attempt.php?attempt=705&amp;cmid=70</li> <li>Construction</li> <li>Construction</li> <li>Constructin</li> <li>Constrefeeeeeeeeeeeeeeeeeeeeeeeeeeeeeee</li></ul></li></ul> | 0108<br>myN<br>A / General / q | Nodules - r                                                                                              | nyAdmin<br>Dring / Preview                                 |

2. If you don't have a camera, you also won't continue with the exam.

If you see this screen and can't click on "start attempt", it is because there is no photo:

| 20       | UNISA (universited            | Ny dia                    |               | myModules                            | • myAdmin                                              |                                |      | You are logged in a | Admin Use<br>s sample3 Gpinfe |
|----------|-------------------------------|---------------------------|---------------|--------------------------------------|--------------------------------------------------------|--------------------------------|------|---------------------|-------------------------------|
|          |                               |                           |               |                                      |                                                        |                                |      |                     |                               |
| sł       | hboard / My courses / Eco1A / | General / quiz_04052022_I | Start attempt |                                      |                                                        | ×                              |      |                     |                               |
|          | F Fco1A                       | Summary of y              | Allow your we | bcam to co                           | ntinue                                                 |                                |      |                     |                               |
| II       | Grades                        | Attempt                   |               | This exam requir<br>allow the webcar | es webcam validation proce<br>n AND check the remember | ess. You must<br>r this webcam | 3.00 | Grade / 10.00       | Review                        |
| 2        | Practical Scheduler           | 1                         |               | option checkbox<br>pictures during t | Your webcam will take son<br>ne quiz                   | ne random                      | 1    | 3.33                |                               |
| 5        | Section 1                     |                           |               | (Please allow you                    | r web browser to access yo                             | ur camera).                    |      |                     |                               |
| -        | Section 2                     |                           |               |                                      |                                                        |                                |      |                     |                               |
| <u>`</u> | Section 3                     |                           |               |                                      |                                                        |                                |      |                     |                               |
| 5        | Section 4                     |                           |               |                                      |                                                        |                                |      |                     |                               |
| ñ        | Dashboard                     |                           |               |                                      |                                                        |                                |      |                     |                               |
| 1        | Calendar                      |                           |               | I agree with ti                      | e validation process.                                  |                                |      |                     |                               |
| 2        | FAQ's                         |                           |               | Start attempt                        | Cancel                                                 |                                |      |                     |                               |
| ľ        | Prescribed material           | . Consult and an end of   |               | _ t                                  |                                                        |                                |      |                     |                               |
| ß        | Official study material       | Sample assignment 04      | 4052022       | Jump t                               | 0                                                      |                                | ¢    |                     |                               |

This screen must have a photo so that you can continue:

| Start attern | npt                                                                                                    | ×.                                    |
|--------------|----------------------------------------------------------------------------------------------------|---------------------------------------|
| Allow yo     | ur webcam to continue<br>This exam requires webcam validation process. Nov must<br>allow the webcam AND check the remember this webcan<br>option checkbox. Your webcam will take some random<br>pictures during the quiz<br>(Please allow your web browser to access your camera) |                                       |
| 70 -         |                                                                                                    | t<br>'your pictures randomly during : |
|              | I agree with the validation process.     Suprovide and the validation process.     Cancel                                                                                                    |                                       |

## SOLUTION:

- Click on "Cancel" or click on "x" (close screen).
- Log out of MyExams and re-login.
- Click on your module to access your examination.
- Once accessed, the "pop-up" screen will display again.
- Click on "Always allow myExams access to your camera".
- Click on the camera icon next to the URL text box (as shown below) and select "Always allow". (Take note: The URL will be exam site you are currently on.)

| $\rightarrow$ | C  https://dtls-qa.unisa.ac.za/mod/quiz/view.php?id=70108 |                        |                                                      |                 |                                                                                                    |               |  |
|---------------|-----------------------------------------------------------|------------------------|------------------------------------------------------|-----------------|----------------------------------------------------------------------------------------------------|---------------|--|
| m             | UNISA                                                     | sity 0%                | myModules -                                          | myAdmin         | Camera blocked This page has been blocked from accessing your<br>camera.                                             | dmin User 🔗 🗸 |  |
|               | Dashboard Calendar                                        |                        |                                                      |                 | Always allow https://dtls-ga.unisa.ac.za to access<br>your camera                                                    |               |  |
| Dash          | board / My courses / Eco1A /                              | / General / quiz_04052 | 2022_Proctoring                                      |                 | Continue blocking camera access                                                                                      |               |  |
|               | Eco1A                                                     | 1                      | Finished<br>Submitted Wednesday, 4 May 2022, 3:25 PM |                 | Camera: Integrated Webcam (Ubda::675) •<br>This page may need to be reloaded before the new<br>settings take effect. | Review        |  |
| ⊞             | Grades                                                    |                        |                                                      |                 | Manage                                                                                                    |               |  |
|               | Practical Scheduler                                       |                        | Highest grade: 3 33 / 10 00                          |                 |                                                                                                    | J             |  |
|               | Section 1                                                 |                        | highest grade. 5.557 10.00.                          |                 |                                                                                                    |               |  |
| C             | Section 2                                                 |                        |                                                      |                 |                                                                                                    |               |  |
| 0             | Section 3                                                 |                        |                                                      | Re-attempt quiz |                                                                                                    |               |  |
|               | Section 4                                                 |                        |                                                      |                 |                                                                                                    |               |  |
| *             | Dashboard                                                 |                        |                                                      |                 |                                                                                                    |               |  |

If you blocked the camera by mistake, click on manage button then delete the site from "Not allowed to use your camera":

| ← ·  | → C                  |                                                                                    | le 🖈 🖸 🖌 🛛 🍯 |
|------|----------------------|------------------------------------------------------------------------------------|--------------|
| 0    | Settings             | Q. Search settings                                                                 |              |
| •    | You and Google       | ← Camera Q. Search                                                                 |              |
| Ê    | Autofill             | Integrated Webcam (0bda:567 🕶                                                      |              |
| 0    | Privacy and security | Sites usually use your video camera for communication features like video chatting |              |
| ۲    | Appearance           | Default behavior                                                                   |              |
| Q    | Search engine        | Sites automatically follow this setting when you visit them                        |              |
|      | Default browser      | Sites can ask to use your camera                                                   |              |
| U    | On startup           | O N Features that need a camera won't work                                         |              |
| Adva | anced 👻              | Customized behaviors                                                               |              |
| *    | Extensions 🖸         | Sites listed below follow a custom setting instead of the default                  |              |
| 9    | About Chrome         | Not allowed to use your camera                                                     |              |
|      |                      | n https://dtls-qa.unisa.ac.za:443                                                  |              |
|      |                      |                                                                                    |              |

Click on "Reload" button or "Refresh" the screen to update the enable camera access:

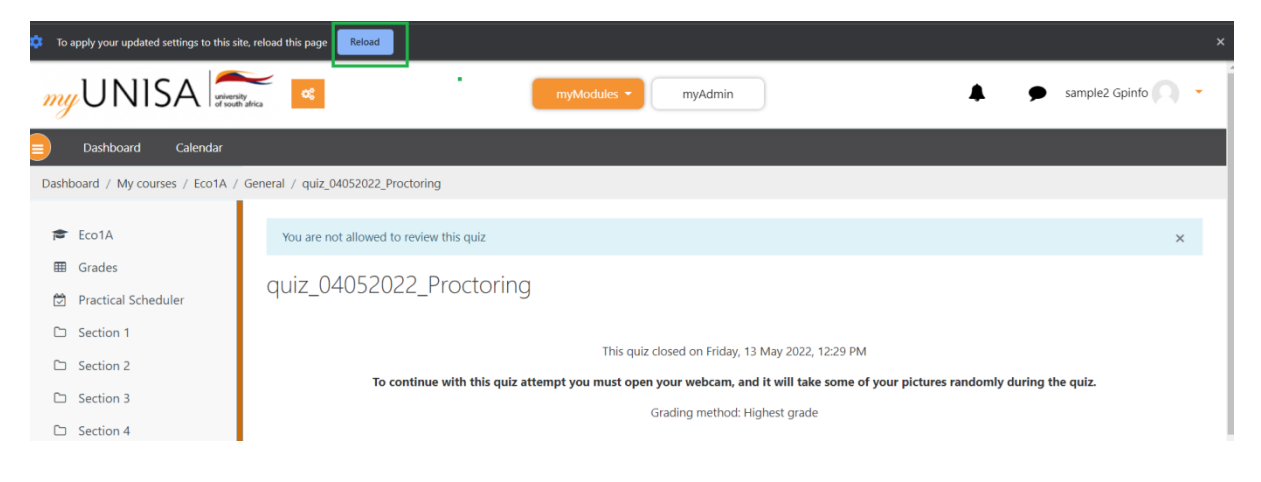